ZI1S computer setup and test procedure

- 1) Bluetooth is situated inside the note book can not be accessed. Please do not try to open the notebook.
- 2) Mini pci card at back of the notebook, connect to j1 point for testing
- 3) The notebook is in test mode, unable to connect to access point or other PC, only used for testing by ART Test Program.
- 4) To change to operation mode will have to update driver
- 5) Control panel → system → hardware → device manager → atheros mdk ( or 802.11a/b) → driver → update driver → install from a list or specific loacation → don't search I will choose driver to install → In the show compatible hardware should see \* lan-express IEEE 802.11a/b mini pci adaptor

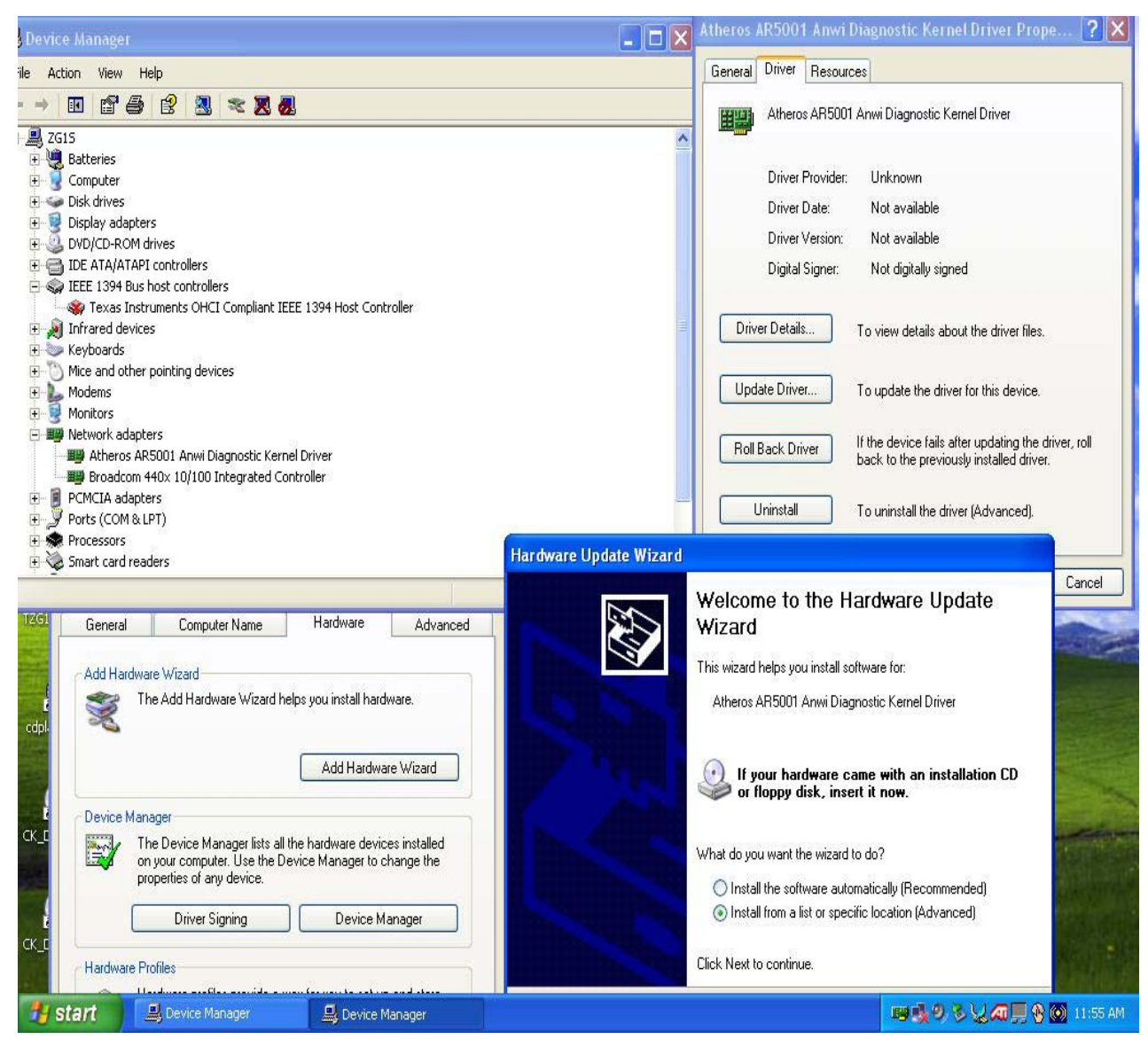

| System Properties                                                                                                    | ? >                                                                                                    | Atheros AR5001 Anwi Diag                                                                                                    | nostic Kernel Driver Prope ? 🔀 |
|----------------------------------------------------------------------------------------------------|----------------------------------------------------------------------------------------------------|----------------------------------------------------------------------------------------------------|--------------------------------|
| MR System Restore                                                                                                    | Automatic Updates Remote                                                                                                    | Hardware Update Wizard                                                                                                    |                                |
| General Computer N                                                                                                    | ame Hardware Advanced                                                                                                    | Select Network Adapter                                                                                                    | DA.                            |
| Model Hardware Wizard   Image: The Add Hardware Wizard   Image: The Add Hardware Wizard   Image: The Device Manager   Image: The Device Manager <td>Wizard helps you install hardware.<br/>Add Hardware Wizard<br/>ar lists all the hardware devices installed<br/>se the Device Manager to change the<br/>rice.<br/>Device Manager<br/>Device Manager<br/>Divide a way for you to set up and store<br/>Display and store<br/>Hardware Profiles</td> <td>Select Network Adapter   Which network adapter do you want to install?   Image: Click the Network Adapter that matches your hardware, then of installation disk for this component, click Have Disk.   Image: Click the Network Adapter that matches your hardware, then of installation disk for this component, click Have Disk.   Image: Click the Network Adapter that matches your hardware, then of installation disk for this component, click Have Disk.   Image: Click the Network Adapter   Image: Network Adapter:   Atheros AR5001 Anwi Diagnostic Kernel Driver   Image: AM-Express IEEE 802.11 a/b miniPCI Adapter   Image: This driver is not digitally signed!   Tell me why driver signing is important   &lt; Back</td> | Wizard helps you install hardware.<br>Add Hardware Wizard<br>ar lists all the hardware devices installed<br>se the Device Manager to change the<br>rice.<br>Device Manager<br>Device Manager<br>Divide a way for you to set up and store<br>Display and store<br>Hardware Profiles | Select Network Adapter   Which network adapter do you want to install?   Image: Click the Network Adapter that matches your hardware, then of installation disk for this component, click Have Disk.   Image: Click the Network Adapter that matches your hardware, then of installation disk for this component, click Have Disk.   Image: Click the Network Adapter that matches your hardware, then of installation disk for this component, click Have Disk.   Image: Click the Network Adapter   Image: Network Adapter:   Atheros AR5001 Anwi Diagnostic Kernel Driver   Image: AM-Express IEEE 802.11 a/b miniPCI Adapter   Image: This driver is not digitally signed!   Tell me why driver signing is important   < Back | Slick DK. If you have an       |
| 12                                                                                                    | OK Cancel Apply                                                                                                    |                                                                                                    |                                |
| cdplayer.exe<br>F4<br>CK_DVD1.BAT<br>F3<br>CK_DVD2.BAT                                                                                                    |                                                                                                    |                                                                                                    |                                |
| 🛃 start 📃 🖳 Device Mana                                                                                                    | ager 🖳 Device Manager                                                                                                    | 👸 ZG15_setup.JPG - Paint                                                                                                    | 🛤 📢 🔍 🖉 🛄 🔮 🔘 11:58 AM         |

- 6) To go back to the test mode by the same method update driver but this time in the compatible hardware chose \* Atheros AR5001 Anwi Diagnostic kernel driver"
- 7) under test mode start testing by execute c:\driver\wireless lan\t60h677\art\_v25\_build\_....\ art\bin\art.exe

| 🦉 un      | titled - Paint                                          |                      |              |                                  |            |             |                    |                       |                    |        |       | _ ð 🗙             |
|-----------|---------------------------------------------------------|----------------------|--------------|----------------------------------|------------|-------------|--------------------|-----------------------|--------------------|--------|-------|-------------------|
| File E    | dit View Imag                                           | e Colors Help        |              |                                  |            |             |                    |                       |                    |        |       |                   |
| M         | D bin                                                   |                      |              |                                  |            |             |                    |                       |                    |        |       | ^                 |
| 1/2 L     |                                                         |                      |              | 10.1.10                          |            |             |                    |                       |                    |        |       |                   |
| 0 6       | File Edit V                                             | lew Favorites        | Tools        | Help                             |            |             |                    |                       | 1                  |        |       |                   |
| 20        | A Back +                                                | 6.4                  | O Se         | earch 🔁 Eo                       | iders      | <b>.</b>    |                    |                       |                    |        |       |                   |
| 1         |                                                         |                      | 1            | ~                                |            |             |                    |                       |                    |        | -     |                   |
| 1         | Address 🛅 C:\T60H677\ART_v25_BUILD6-preliminary\art\bin |                      |              |                                  |            |             |                    |                       |                    | 🖌 🄁 Go | GO 🚽  |                   |
| 1 • F     |                                                         |                      | -            | Name 🔺                           |            |             | Size               | Туре                  | Date Modified      | ^      |       |                   |
| 1         | File and Fi                                             | older Tasks          | ۲            | 🗖 ar5001a_o                      | b.eep      |             | 4 KB               | EEP File              | 12/13/2002 5:39 PM | 1      | 2     |                   |
|           | =10 Decem                                               | a star dia           |              | 🖻 ar5001a_r                      | nb.eep     |             | 4 KB               | EEP File              | 12/13/2002 5:39 PM | 4      | 1.00  | 9                 |
| <u> </u>  | E Renam                                                 | ie this file         |              | 🖬 ar5001ap                       | _ap.eep    |             | З КВ               | EEP File              | 12/13/2002 5:38 PM | 1      | t Tim | ie Display        |
| 00        | 👩 Move t                                                | this file            |              | 🗟 ar5001g_d                      | b.eep      |             | 5 KB               | EEP File              | 12/13/2002 5:38 PM | 1      |       |                   |
| -         | Copy t                                                  | his file             |              | ar5001g_r                        | nb.eep     |             | 4 KB               | EEP File              | 12/13/2002 5:38 PM | 1      |       | ( )               |
|           | 😣 Publish                                               | this file to the Wel | Ь            | 🐻 ar5001x_o                      | b.eep      |             | 4 KB               | EEP File              | 12/13/2002 5:38 PM | 1      | 2     |                   |
|           | E-mail                                                  | this file            |              | ar5001x_r                        | nb.eep     |             | 4 KB               | EEP File              | 12/13/2002 5:37 PM | 1      | ard   | Mouse             |
|           | Delete                                                  | the file             |              | 🗟 ar5001xp                       | _cb.eep    |             | 5 KB               | EEP File              | 12/13/2002 5:37 PM | 1      |       |                   |
| () manual | X Delete                                                | uns nie              |              | ar5001xp                         | mb.eep     |             | 4 KB               | EEP File              | 12/13/2002 5:37 PM | 1      | a     | -0                |
|           | 14                                                      |                      |              | art.exe                          |            |             | 268 KB             | Application           | 12/13/2002 6:07 PM | 1      | 5     | 1                 |
|           | Other Play                                              | res                  |              | 🗐 artsetup.t                     | xt         |             | 1 KB               | Text Document         | 12/13/2002 5:40 PM | 1      |       | d Cabadulad       |
|           | other rid                                               |                      | 1            | 🗐 arttest.txl                    |            |             | 2 KB               | Text Document         | 11/20/2002 9:34 AM | М      | an as | Tasks             |
|           | 🛅 art                                                   |                      |              | 🗐 atheros-e                      | ep.txt     | Tupou Toyt  | Decument           | Document              | 9/21/2002 9:51 PM  |        |       |                   |
|           | A My Do                                                 | cuments              |              | 🗐 calsetup.t                     | xt         | Date Modifi | ed: 12/13/2002 5:4 | O PM Document         | 12/13/2002 5:36 PM | 1      |       |                   |
|           | Shared Documents                                        |                      |              | 🗐 calTrgtPwr_ar5001a Size: 986 b |            |             | pocument           |                       | 10/9/2002 6:06 PM  |        | P.    | <b>S</b>          |
|           |                                                         |                      |              | 🗐 calTrgtPwi                     | _ar5001a_r | mb.txt      | 2 KB               | Text Document         | 10/9/2002 6:06 PM  |        | oun   | ts Wireless Link  |
|           |                                                         | mputer               |              | 🗐 calTrgtPwi                     | _ar5001ap  | _ap.txt     | 2 KB               | Text Document         | 10/9/2002 6:06 PM  |        |       |                   |
|           | My Nel                                                  | twork Places         | _            | 🖲 calTrgtPwi                     | _ar5001g_0 | cb.txt      | ЗКВ                | Text Document         | 12/2/2002 10:53 AM | И      |       |                   |
|           | -                                                       |                      |              | 🗒 calTrgtPwi                     | _ar5001g_r | mb.txt      | З КВ               | Text Document         | 12/2/2002 10:54 AM | М      |       |                   |
|           | P. 1. 2                                                 |                      | $\odot$      | 🗐 calTrgtPwi                     | _ar5001x_0 | cb.txt      | 5 KB               | Text Document         | 10/9/2002 6:05 PM  |        |       |                   |
|           | Decails                                                 |                      | $\mathbf{v}$ | 🗐 calTrgtPwi                     | _ar5001x_r | mb.txt      | 4 KB               | Text Document         | 10/9/2002 6:05 PM  |        |       |                   |
|           | 1                                                       |                      |              | 🗐 calTrgtPwi                     | _ar5001xp  | _cb.txt     | 5 KB               | Text Document         | 12/3/2002 1:23 PM  |        |       |                   |
|           |                                                         |                      |              | 🗐 calTrgtPwi                     | _ar5001xp  | _mb.txt     | 4 KB               | Text Document         | 12/3/2002 1:21 PM  |        |       |                   |
|           |                                                         |                      |              | 🔊 devlib.dll                     |            |             | 700 KB             | Application Extension | 12/13/2002 6:06 PM | 4      |       |                   |
|           |                                                         |                      |              | 💿 inst_new_                      | drv_2k.bat |             | 1 KB               | MS-DOS Batch File     | 9/26/2002 4:15 PM  | -      |       |                   |
|           |                                                         |                      |              | 🐻 inst_new_                      | drv_xp.bat |             | 1 KB               | MS-DOS Batch File     | 9/26/2002 4:15 PM  |        |       |                   |
|           |                                                         |                      |              | 🗐 macid.txt                      |            |             | 1 KB               | Text Document         | 3/29/2002 2:05 PM  | ~      | ~     | ~                 |
| 4         | 1                                                       |                      |              |                                  |            |             | This is            |                       |                    |        |       |                   |
|           |                                                         |                      | _            |                                  |            |             |                    |                       |                    |        |       | 9. <u>1970</u> ): |
|           |                                                         |                      |              |                                  |            |             |                    |                       |                    |        |       |                   |
|           |                                                         |                      |              |                                  |            |             |                    |                       |                    |        |       |                   |
| For Help  | , click Help Topics                                     | s on the Help Menu   |              |                                  |            |             |                    |                       |                    |        |       |                   |
| -         | start                                                   | 🛃 Device Man         |              | Device Man                       | Cont       | trol Panel  | Device Man.        | 🗀 bin                 | 谢 untitled - P.    |        | 98Va  | 💂 😵 🔘 12:14 PM    |

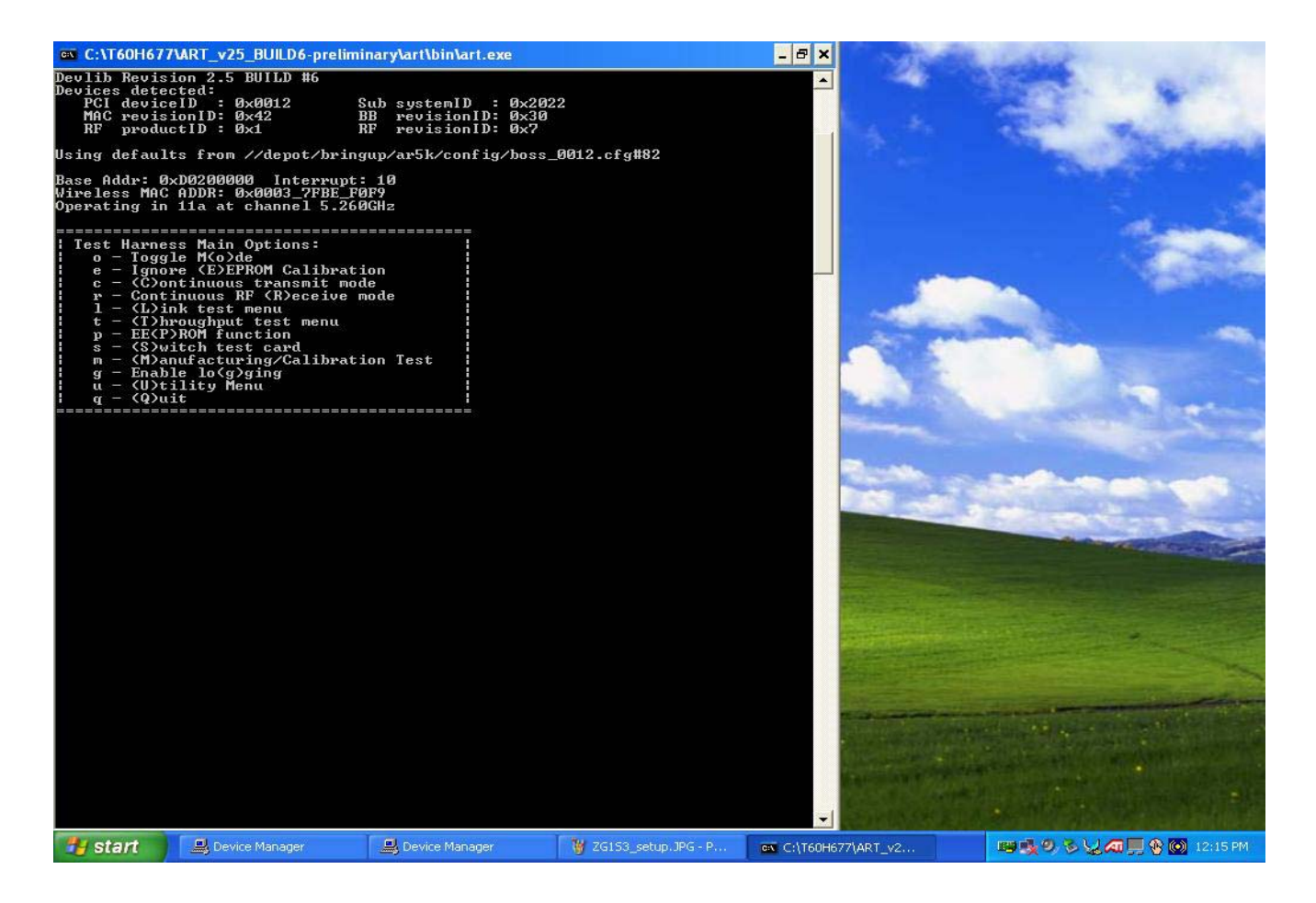

you will see a dos prompt used to test

"o" for changing from  $a\b\g$ 

"c" for continious transmit then another dos prompt will be seen

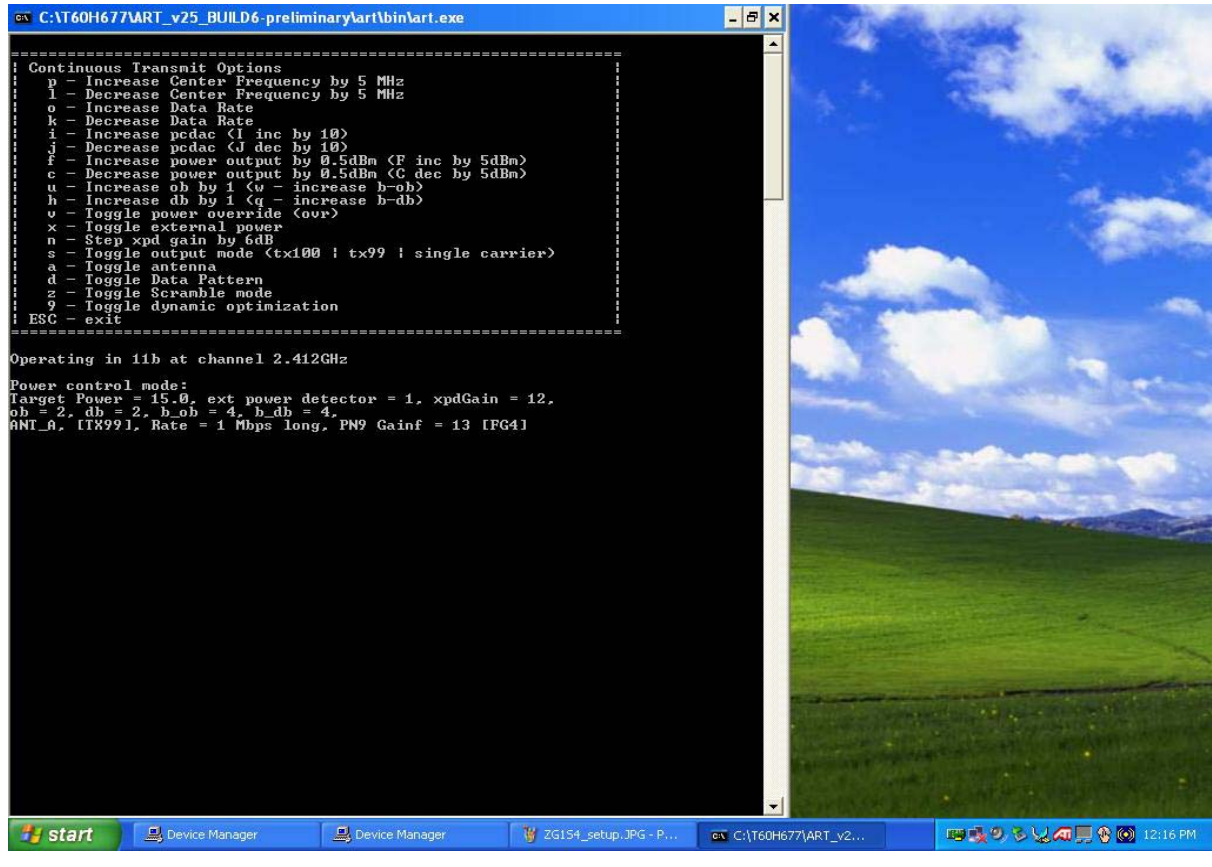

"s" for un modulated signal

Bluetooth test program Click blue test

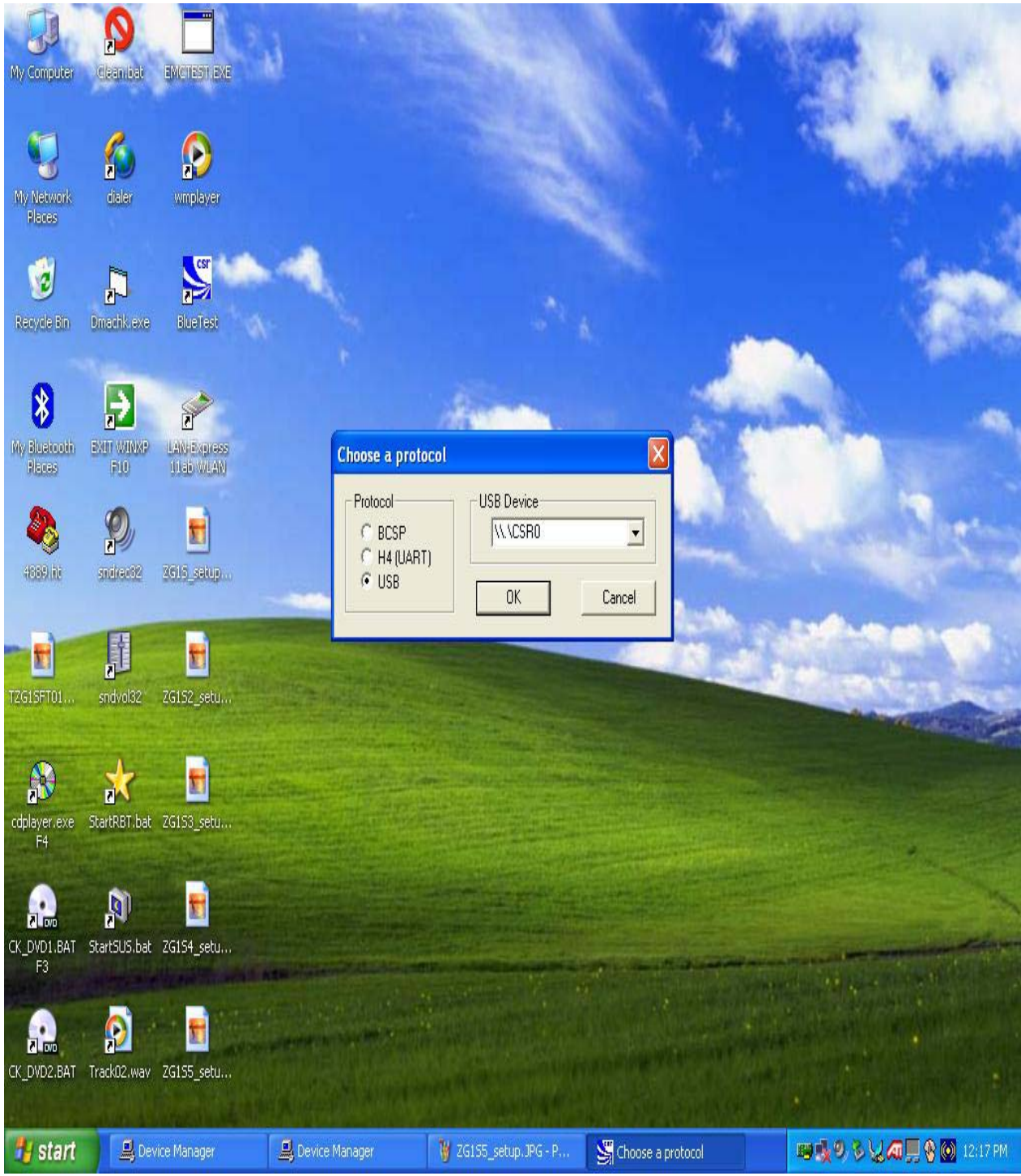

Make sure it is same as above diagram

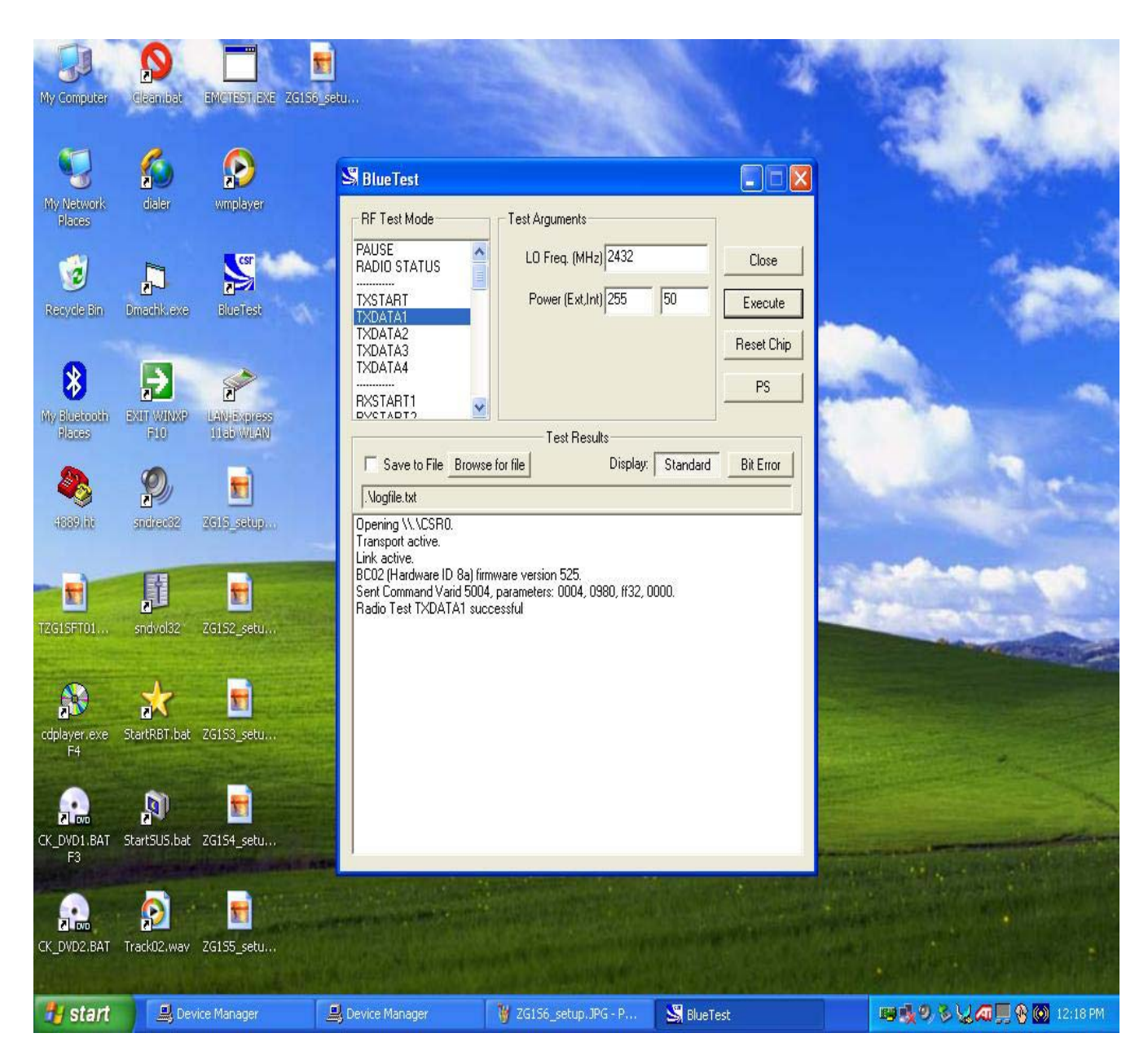

chose TXData1 then chose the frequency you want to test. Then execute

for true CW signal use Txstart then chose frequency

Attn: there is 2 buttons on the side bottom panel for enable and disable bluetooth and wireless lan, please if you can not transmit make sure the wireless is enabled by press button.